## **Copying a Personal Menu**

Copying a personal menu

Follow these steps to copy a personal menu to another user.

| Step | Action                                                                                 |
|------|----------------------------------------------------------------------------------------|
| 1    | Access the My Banner Maintenance and Copy Form (GUTPMNU).                              |
| 2    | Select the appropriate user ID from the User drop-down list.                           |
|      | Note: This is the user ID that contains the menu which will be copied to another user. |
| 3    | Click the <b>Display Users</b> icon.                                                   |
| 4    | Double-click the appropriate user ID(s) in the User Name fields.                       |
|      | <u>Note</u> : This is the user ID(s) to which you want to copy the personal menu.      |
| 5    | Click the <b>Copy to Users</b> icon.                                                   |
| 6    | Click <b>OK</b> to the prompt.                                                         |
| 7    | Click the <b>Exit</b> icon.                                                            |